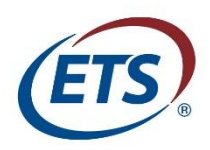

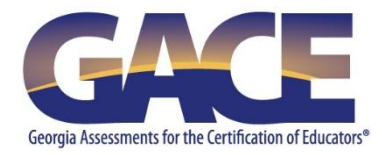

# Tips for GACE<sup>®</sup> Test Takers Using Khan Academy<sup>®</sup> Official *Praxis*<sup>®</sup> Core Academic Skills for Educators (CORE) Prep

Created for *Praxis*<sup>®</sup> Core Academic Skills for Educators (CORE), this free resource from Khan Academy<sup>®</sup> can also be used to prepare for the GACE<sup>®</sup> Program Admission assessment because the two assessments are **virtually the same**. There are some functions, such as selecting test dates and score goals, that are not set up for GACE, but this does not affect the usefulness of the resource.

**Note:** Khan Academy supports the latest version of the following browsers. If you use a browser not supported by Khan Academy you may encounter problems using this online prep tool.

- Google Chrome
- Microsoft Edge
- Firefox
- Safari

## Set Yourself Up to Practice

The official *Praxis* Core Prep can be found at <u>www.khanacademy.org/prep/praxis-core</u>. To access this resource, you must create a Khan Academy account, or log in from an existing Khan Academy account.

The first time you log in, you will be presented with diagnostics that will help you identify your strengths and weaknesses.

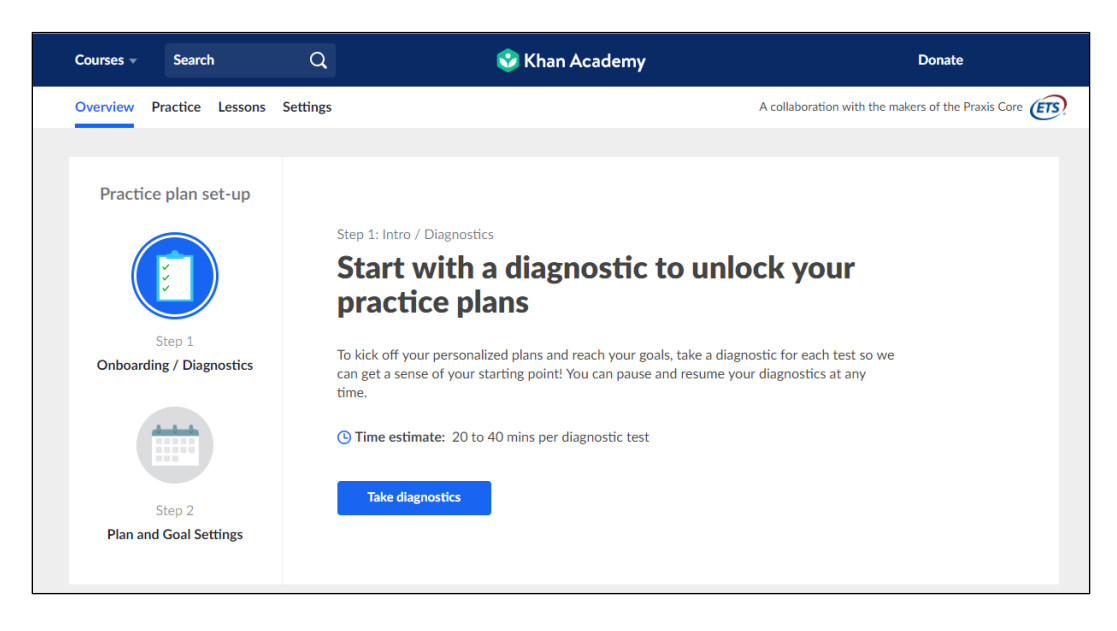

After you complete your diagnostics, you will set up a practice plan and input your official practice dates if you have them already.

| Practice plan set-up               |                                                                                                    |
|------------------------------------|----------------------------------------------------------------------------------------------------|
|                                    |                                                                                                    |
|                                    | Step 2: Plan and Goal Settings                                                                                          |
|                                    | Set up your practice plan and goals                                                                                     |
| Step 1<br>Onboarding / Diagnostics | Now that you have taken your diagnostic, set up your practice plan and goal scores so we can help you reach your goals! |
|                                    | To modify your schedule or goals, you can go to the Settings tab at any time.                                           |
|                                    | Create schedule                                                                                                    |
| Step 2                             |                                                                                                    |
| Plan and Goal Settings             |                                                                                                    |
|                                    |                                                                                                    |

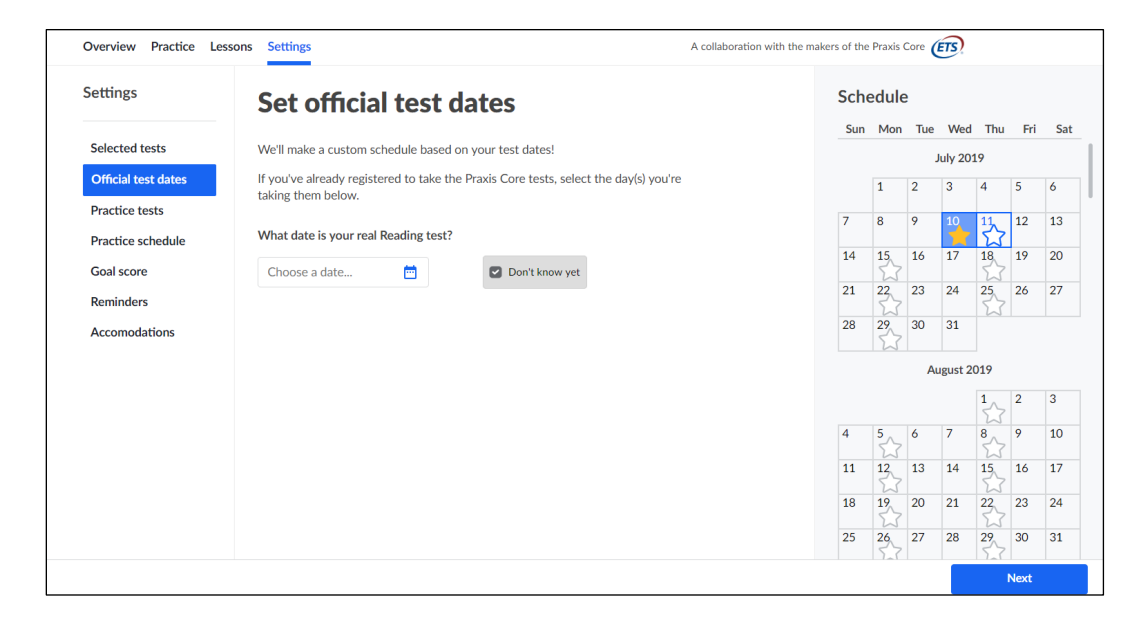

You will also set up a goal score to help determine your practice needs.

| Overview Practice Less             | sons Settings A collaboration with the                                                                        | makers of the | Praxis   | Core 🤇 | ETS)    |               |      |     |
|------------------------------------|----------------------------------------------------------------------------------------------------|---------------|----------|--------|---------|---------------|------|-----|
| Settings                           | Set goal score                                                                                                | Sch           | edule    | 9      |         |               |      |     |
| Selected tests                     | Set goal scores for each Praxis Core test you're taking, and we'll adjust your practice plan to meet<br>them. | Sun           | Mon      | Tue    | Wed     | Thu<br>19     | Fri  | Sat |
| Official test dates Practice tests | Since passing scores vary by state, tell us which state(s) you'll report scores to.                           |               | 1        | 2      | 3       | 4             | 5    | 6   |
| Practice schedule                  | Which state(s) will you report scores to?                                                                     | 7             | 8        | 9      | 10      |               | 12   | 13  |
| Goal score                         | Alabama 🗸                                                                                                    | 14            | 15       | 16     | 17      | 18            | 19   | 20  |
| Reminders                          | Goal Scores                                                                                                   | 21            | 22       | 23     | 24      | 25            | 26   | 27  |
| Accomodations                      | Reading 🛝                                                                                                    | 28            | 29       | 30     | 31      |               |      |     |
|                                    | - 156 +                                                                                                    |               |          | Au     | igust 2 | 019           |      |     |
|                                    | AL passing score: 156                                                                                         |               |          |        |         | <b>1</b><br>☆ | 2    | 3   |
|                                    |                                                                                                    | 4             | 5        | 6      | 7       | 8             | 9    | 10  |
|                                    | Reading practice test goals                                                                                   | 11            | 12<br>23 | 13     | 14      | 15            | 16   | 17  |
|                                    |                                                                                                    | 18            | 19       | 20     | 21      | 22<br>23      | 23   | 24  |
|                                    |                                                                                                    | • 25          | 26       | 27     | 28      | 29<br>5_7     | 30   | 31  |
|                                    |                                                                                                    |               |          |        |         | N             | lext |     |

## Information about the Sections of this Resource

There are four sections: Overview, Practice, Lessons, and Settings. See below for more about what you will find in each section.

### Overview

Overview gives you information about the Math, Reading, and Writing lessons. You will find articles, videos, quick guides, examples, and tips.

| Overview Practice Lessons Settings                                                                                                    | A collaboration with the makers of the Praxis Core |
|----------------------------------------------------------------------------------------------------|----------------------------------------------------|
| About Praxis Core Math                                                                                                    |                                                    |
| This lesson includes a few articles and videos to get you started on your way                                                                                  | Overview of the Praxis Core Math Test              |
| in the "Lessons Tab" and in the "Related help" resources while you're<br>practicine. Eniov!                                                                    | Circles   Lesson                                   |
| hearents, cillati                                                                                                    | Linear equations   Lesson                          |
|                                                                                                    | <b>E</b> Test Day tips                             |
|                                                                                                    |                                                    |
| About Praxis Core Reading                                                                                                    |                                                    |
| This lesson includes some of our favorite articles and videos from our help<br>content for the Praxis Core Reading test. You'll find lots more in the "Lessons | C Overview of the Praxis Core Reading Test         |
| Tab" and in the "Related help" resources embedded in exercise practice and<br>review. Good luck!                                                               | 📴 Main idea   Quick guide                          |
|                                                                                                    | Supporting ideas   Quick guide                     |
|                                                                                                    | Test Day tips                                      |
|                                                                                                    |                                                    |
| About Praxis Core Writing                                                                                                    |                                                    |
| Take a few minutes to check out some examples of the help articles and<br>video lessons that you'll find inside our practice system. There's a lot more        | C Overview of the Praxis Core Writing Test         |
| where these came from—you'll find them in the "Lessons Tab" and in<br>"Related help" resources while you're practicing the multiple choice portions            | <b>D</b> Modifier placement   Quick guide          |
| of the Praxis Core Writing test.                                                                                                    | <b>D</b> Shifts in verb tense   Quick guide        |
|                                                                                                    | Pronoun clarity   Worked example                   |
|                                                                                                    | Frequently confused words   Worked example         |
|                                                                                                    |                                                    |

### Practice

The Practice section contains practice for skills that occur on the *Praxis* Core in the form of practice tasks, timed mini-sections, and full-length timed practice tests.

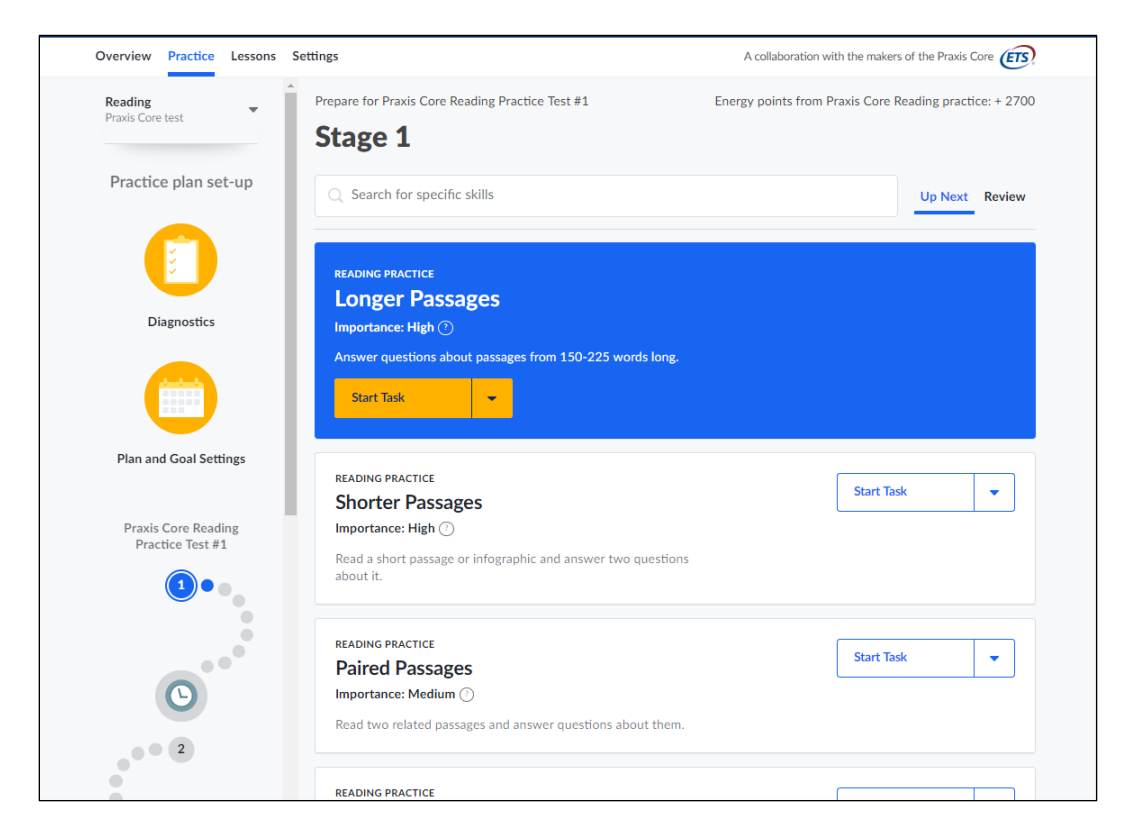

### Lessons

The Lessons section also gives you an overview of the test and includes some tips for taking the test.

| Overview Practice Lessons Settings |                                                                                                    | A collaboration with the makers of the Praxis Core (                                             |
|------------------------------------|----------------------------------------------------------------------------------------------------|--------------------------------------------------------------------------------------------------|
| Lessons                            | Lessons                                                                                               |                                                                                                  |
| About the Praxis Core Reading test | Praxis Core Reading                                                                                   | Practice for Praxis Core Reading                                                                 |
| Quick guides                       | Looking for Praxis Core prep lessons? You've come<br>to the right place! Welcome to Khan Academy's    | Get personalized practice tailored for your goals and your schedule on Khan Academy – 100% free. |
| Worked example videos              | vorked examples to help you succeed on the<br>various question types you'll encounter on Test<br>Day. | Get practicing                                                                                   |
|                                    |                                                                                                    |                                                                                                  |
|                                    | About the Praxis Core Reading test                                                                    |                                                                                                  |
|                                    | Learn                                                                                                 |                                                                                                  |
|                                    | Overview of the Praxis Core Reading Test                                                              |                                                                                                  |
|                                    |                                                                                                    |                                                                                                  |

Quick guides and videos are available to give you strategies and examples.

| Overview Practice Lessons Setting | A collaboration with the makers of the Praxis Core |
|-----------------------------------|----------------------------------------------------|
| Lessons                           | Quick guides                                       |
| About the Praxis Core Reading tes | Learn                                              |
| Quick guides                      | Main idea   Quick guide                            |
| Washed sussed as dates            | Supporting ideas   Quick guide                     |
| worked example videos             | Meanings of words   Quick guide                    |
|                                   | Organization   Quick guide                         |
|                                   | inferences   Quick guide                           |
|                                   | E Evaluation of evidence   Quick guide             |
|                                   | Purpose of component   Quick guide                 |
|                                   | Relationship of ideas   Quick guide                |
|                                   | E Fact or opinion   Quick guide                    |
|                                   | L Author's attitude   Quick guide                  |
|                                   | Recognize similar situations   Quick guide         |
|                                   | Draw conclusions   Quick guide                     |
|                                   |                                                    |
|                                   | Worked example videos                              |
|                                   | Learn                                              |
|                                   | Main idea   Worked example                         |
|                                   | Supporting ideas   Worked example                  |
|                                   | Meanings of words   Worked example                 |
|                                   | Organization   Worked example                      |
|                                   | Inferences   Worked example                        |
|                                   | Evaluation of evidence   Worked example            |
|                                   |                                                    |

## Settings

#### Selected tests

You can select a single test to prepare for or you can pick all three of the tests (Math, Reading, Writing).

| Overview Practice Lo             | essons Settings A collaboration                                                                                                    | with the makers of the | Praxis ( | Core ( | ÉTS)            |           |      |    |
|----------------------------------|----------------------------------------------------------------------------------------------------|------------------------|----------|--------|-----------------|-----------|------|----|
| Settings                         | Select Praxis Core Tests                                                                                                    | Sch                    | edule    | 9      |                 |           |      |    |
| Selected tests                   | We'll create a customized study plan for each test you are taking!                                                                          | Sun                    | Mon      | Tue    | Wed<br>July 20: | Thu<br>19 | Fri  | Sa |
| Official test dates              | Praxis Core tests measure academic skills in reading, writing and math. You can take<br>each test separately or you can take them combined. |                        | 1        | 2      | 3               | 4         | 5    | 6  |
| Practice tests Practice schedule | You cannot unselect an exam once you've completed its diagnostic.                                                                           | 7                      | 8        | 9      | 10              |           | 12   | 13 |
| Goal score                       | What Praxis Core tests are you taking?                                                                                                    | 14                     | 15       | 16     | 17              | 18        | 19   | 20 |
| Reminders                        | Math                                                                                                    | 21                     | 22       | 23     | 24              | 25        | 26   | 27 |
| Accomodations                    | 🖉 Reading                                                                                                    | 28                     | 29       | 30     | 31              |           |      |    |
|                                  | Uriting                                                                                                    |                        |          | A      | ugust 2         | 019       |      |    |
|                                  |                                                                                                    |                        |          |        |                 | 1         | 2    | 3  |
|                                  |                                                                                                    | 4                      | 5        | 6      | 7               | 8         | 9    | 10 |
|                                  |                                                                                                    | 11                     | 12       | 13     | 14              | 15        | 16   | 17 |
|                                  |                                                                                                    | 18                     | 19       | 20     | 21              | 22        | 23   | 24 |
|                                  |                                                                                                    | 25                     | 26       | 27     | 28              | 29<br>5-7 | 30   | 31 |
|                                  |                                                                                                    |                        |          |        |                 | 1         | Next |    |

After choosing your test(s), you will be prompted to see if you want to take a diagnostic test. A diagnostic test helps determine your starting level for the skills required.

| Overview             | Practice Lessons                            | Settings           | A collaboration with the make                                                              | ers of the | Praxis ( | Core ( | ETS,     |          |      |     |   |
|----------------------|---------------------------------------------|--------------------|--------------------------------------------------------------------------------------------|------------|----------|--------|----------|----------|------|-----|---|
| Settings             |                                             | Soloct Dra         | kis Core Tests                                                                             | Sch        | edule    | 9      |          |          |      |     |   |
| Coloriari            | Adding a new t                              | est?               |                                                                                            | Sun        | Mon      | Tue    | Wed      | Thu      | Fri  | Sat |   |
| Selected             | Take a diagnostic to<br>personalized plan f | o generate your    | I study plan for each test you are taking!                                                 |            |          | J      | July 201 | 19       |      |     | l |
| Official t           | You can pause and<br>at any time.           | resume diagnostics | e academic skills in reading, writing and math. You can take<br>ou can take them combined. |            | 1        | 2      | 3        | 4        | 5    | 6   | l |
| Practice             |                                             |                    | xam once you've completed its diagnostic.                                                  | 7          | 8        | 9      | 10       | 15       | 12   | 13  |   |
| Practice<br>Goal sco | Cancel                                      | Take diagnostic    | re you taking?                                                                             | 14         | 15       | 16     | 17       | 18       | 19   | 20  |   |
| Reminders            | 5                                           | 🗋 Math             |                                                                                            | 21         | 22       | 23     | 24       | 25       | 26   | 27  |   |
| Accomoda             | ations                                      | Reading            |                                                                                            | 28         | 29<br>23 | 30     | 31       |          |      |     |   |
|                      |                                             | Writing            |                                                                                            |            |          | Au     | ugust 20 | 019      |      |     |   |
|                      |                                             |                    |                                                                                            |            |          |        |          | 1        | 2    | 3   |   |
|                      |                                             |                    |                                                                                            | 4          | 5        | 6      | 7        | 8        | 9    | 10  |   |
|                      |                                             |                    |                                                                                            | 11         | 12       | 13     | 14       | 15       | 16   | 17  |   |
|                      |                                             |                    |                                                                                            | 18         | 19       | 20     | 21       | 22<br>23 | 23   | 24  |   |
|                      |                                             |                    |                                                                                            | 25         | 26       | 27     | 28       | 29       | 30   | 31  |   |
|                      |                                             |                    |                                                                                            |            |          |        |          |          | Next |     |   |

#### Official test dates

The next section is choosing your real test date. Although this tool was created for *Praxis* Core, you can enter the date you expect to take the GACE assessment, or select "Don't know yet."

| Overview Practice Le | ssons Settings A                                                                                           | collaboration with the makers of the | Praxis C | iore 🤇 | ETS)     |        |     |    |
|----------------------|----------------------------------------------------------------------------------------------------|--------------------------------------|----------|--------|----------|--------|-----|----|
| Settings             | Set official test dates                                                                                    | Sch                                  | edule    | I      |          |        |     |    |
|                      |                                                                                                    | Sun                                  | Mon      | Tue    | Wed      | Thu    | Fri | S  |
| Selected tests       | We'll make a custom schedule based on your test dates!                                                     |                                      |          | J      | July 201 | 9      |     |    |
| Official test dates  | If you've already registered to take the Praxis Core tests, select the day(s) you're<br>taking them below. |                                      | 1        | 2      | 3        | 4      | 5   | 6  |
| Practice tests       |                                                                                                    | 7                                    | 8        | 9      | 10       | 11     | 12  | 13 |
| Practice schedule    | What date is your real Reading test?                                                                       |                                      |          |        | *        | ☆      |     |    |
| Goal score           | Choose a date                                                                                              | 14                                   | 15       | 16     | 17       | 18     | 19  | 20 |
| Reminders            |                                                                                                    | 21                                   | 22       | 23     | 24       | 25     | 26  | 27 |
| Accomodations        |                                                                                                    | 28                                   | 29       | 30     | 31       | $\sim$ |     |    |
|                      |                                                                                                    |                                      |          | Au     | ugust 20 | 019    |     |    |
|                      |                                                                                                    |                                      |          |        |          |        | 2   | 3  |
|                      |                                                                                                    | 4                                    | 5        | 6      | 7        | 8      | 9   | 10 |
|                      |                                                                                                    | 11                                   | 12       | 13     | 14       | 15     | 16  | 17 |
|                      |                                                                                                    | 18                                   | 19       | 20     | 21       | 22     | 23  | 24 |
|                      |                                                                                                    | 25                                   | 26       | 27     | 28       | 29     | 30  | 31 |

#### Practice tests

After you choose a date, it will show you recommended practice test dates based on the test date you entered. You can also pick your own practice test dates.

| Courses V Search         | Q                                                            | 😵 Khan Acade                           | my                                        | Donate        | Diane        | Stewart |              |      |   |
|--------------------------|--------------------------------------------------------------|----------------------------------------|-------------------------------------------|---------------|--------------|---------|--------------|------|---|
| Overview Practice Lesson | s Settings                                                   |                                        | A collaboration with the                  | makers of the | Praxis Cor   | ETS     |              |      |   |
| Settings                 | Set practice                                                 | e test dates                           |                                           | Scho          | edule        |         |              |      |   |
| Selected tests           | Preparing for a big test is I<br>prepare yourself for test d | ke preparing for a marathon. We<br>ay! | e recommend taking full practice tests to | Sun           | Mon 1        | ue Wee  | i Thu<br>)19 | Fri  |   |
| Official test dates      | Schedule the days on whic                                    | h you'd like to take full-length p     | ractice tests (you can reschedule these   |               | 1 2          | 3       | 4            | 5    | e |
| Practice tests           | later), or use the recomme                                   | nded dates we've provided belo         | ν.                                        | 7             | 8 9          | 10      | 11           | 12   | : |
| Practice schedule        | Practice test dates *You c                                   | an change these dates later            | $\Sigma$                                  | 14            | 15 1         | 5 17    | 18           | 19   | 1 |
| Goal score<br>Reminders  | Reading Practice test # 1                                    | Saturday, Aug 10, 2019 📩               |                                           | 21            | 22 2         | 3 24    | 25           | 26   | : |
| Accomodations            | Reading Practice test # 2                                    | Saturday, Sep 7, 2019 📩                | ×                                         | 28            | 29 3<br>29 3 | 0 31    |              |      |   |
|                          | You have scheduled all pra                                   | ctice tests currently available.       |                                           |               |              | August  | 2019         |      |   |
|                          |                                                              |                                        |                                           |               |              |         | 1            | 2    | ; |
|                          |                                                              |                                        |                                           | 4             | 5 6          | 7       | 8            | 9    |   |
|                          |                                                              |                                        |                                           | 11            | 12 1         | 3 14    | 15           | 16   | 1 |
|                          |                                                              |                                        |                                           | 18            | 19 2         | 21      | 22           | 23   | : |
|                          |                                                              |                                        |                                           | 25            | 26 2         | 7 28    | 29           | 30   |   |
|                          |                                                              |                                        |                                           |               |              |         | N            | lext |   |

#### Practice schedule

The next thing you will see is a page to create a practice schedule to give you your best chance of reaching your goal.

| Overview Practice Less                | sons Settings                                         | A collaboration with                                                                                                    | the makers of the Praxis Core | 5)                        |
|---------------------------------------|-------------------------------------------------------|----------------------------------------------------------------------------------------------------|-------------------------------|---------------------------|
| Settings                              | Create pra                                            | ctice schedule                                                                                                    | Schedule                      |                           |
| Selected tests                        | Before each practice test<br>identify your weakness a | set time to practice questions and build your skills. We'll<br>nd offer tips and strategies for you to improve your score. | Sun Mon Tue M                 | Wed Thu Fri Sat<br>y 2019 |
| Official test dates<br>Practice tests |                                                       |                                                                                                    | 1 2 3                         | 4 5 6                     |
| Practice schedule                     | Stick to this schedule to h                           | ave the best chance of reaching your goal.                                                                                 | 7 8 9 1                       |                           |
| Goal score                            |                                                       | Su Mo Tu We Th Fr Sa                                                                                                    |                               | .7 18 19 20               |
| Reminders                             | Days to practice on                                   |                                                                                                    |                               | 24 25 26 27               |
| Accomodations                         | Monday practice                                       | 8:00 PM ~ 1 hr ~                                                                                                    | 28 29 30 3                    | 1                         |
|                                       | Thursday practice                                     | 8:00 PM ~ 1 hr ~                                                                                                    | Augu                          | ıst 2019                  |
|                                       |                                                       |                                                                                                    |                               | 1<br>2 3                  |
|                                       |                                                       |                                                                                                    | 4 5 6 7                       | 8 9 10                    |
|                                       |                                                       |                                                                                                    | 11 12 13 1                    | 4 15 16 17                |
|                                       |                                                       |                                                                                                    | 18 19 20 2                    | 22 23 24                  |
|                                       |                                                       |                                                                                                    | 25 26 27 2                    | 8 29 30 31                |
|                                       |                                                       |                                                                                                    |                               | Next                      |

#### Goal score

The Goal score section is next. Select Georgia in the drop-down menu and you will see the passing threshold scores for each subject you are taking. Note that we have converted from the GACE 100-300 score scale to the *Praxis* Core 100-200 score scale in this tool. As long as you set your goal score at or above the given passing threshold, you will be on the right track to pass the GACE assessment.

| Settings            | Set goal score                                                                                            | Sch | edule | 9   |         |                        |     |   |
|---------------------|----------------------------------------------------------------------------------------------------|-----|-------|-----|---------|------------------------|-----|---|
|                     |                                                                                                    | Sun | Mon   | Tue | Wed     | Thu                    | Fri |   |
| Selected tests      | Set goal scores for each Praxis Core test you're taking, and we'll adjust your practice plan to meet them |     |       | J   | uly 20: | 19                     |     |   |
| Official test dates | Cines passing searce you by state tall us which state(s) you'll report searce to                          |     | 1     | 2   | 3       | 4                      | 5   | 6 |
| Practice tests      | Since passing scores vary by state, tell us which state(s) you il report scores to.                       | 7   | 0     | 0   | 10      | 11                     | 12  |   |
| Practice schedule   | Which state(s) will you report scores to?                                                                 | · · | 8     | 9   |         |                        | 12  |   |
| Goal score          | Alabama                                                                                                   | 14  | 15    | 16  | 17      | 18                     | 19  | 1 |
| Peminders           |                                                                                                    | 21  | 22    | 23  | 24      | 25                     | 26  | 1 |
| Reminders           | Goal Scores                                                                                               | 28  | 29    | 30  | 31      | W                      |     |   |
| Accomodations       | Reading 🖏                                                                                                 |     |       |     |         |                        |     |   |
|                     |                                                                                                    |     |       | Au  | igust 2 | 019                    |     |   |
|                     | - 156 +                                                                                                   |     |       |     |         | 1                      | 2   |   |
|                     | AL passing score: 156                                                                                     | 4   | 5     | 6   | 7       | 8.                     | 9   |   |
|                     |                                                                                                    |     | 3     | -   |         | $\widehat{\mathbf{x}}$ |     |   |
|                     | Reading practice test goals                                                                               | 11  | 12    | 13  | 14      | 15                     | 16  | 1 |
|                     |                                                                                                    | 18  | 19    | 20  | 21      | 22                     | 23  | 1 |
|                     |                                                                                                    | 25  | 26    | 27  | 28      | 29                     | 30  |   |

#### Reminders

Finally, you can set up email reminders for practicing and upcoming practice tests.

| Overview Practice Le                | Settings                                                  | A collaboration with the makers of the Praxis Core |
|-------------------------------------|-----------------------------------------------------------|----------------------------------------------------|
| Settings                            | Set personal reminders                                    | Schedule                                           |
| Selected tests                      | Yes, send email reminders for practice and upcoming tests | Sun Mon Tue Wed Thu Fri                            |
|                                     |                                                           | July 2019                                          |
| Official test dates                 | Email dstewart@ets.org 👻                                  | 1 2 3 4 5                                          |
| Practice tests<br>Practice schedule |                                                           | 7 8 9 10 11 12                                     |
| Goal score                          |                                                           | 14 15 16 17 18 19                                  |
| Reminders                           |                                                           | 21 22 23 24 25 26                                  |
| Accommodations                      |                                                           | 28 29 30 31                                        |
|                                     |                                                           | August 2019                                        |
|                                     |                                                           | 1<br>2                                             |
|                                     |                                                           | 4 5 6 7 8 9                                        |
|                                     |                                                           | 11 12 13 14 15 16                                  |
|                                     |                                                           | 18 19 20 21 22 23                                  |
|                                     |                                                           | 25 26 27 28 29 30                                  |
|                                     |                                                           | Next                                               |

#### Accommodations

If you plan to request testing accommodations, you may practice with extended time.

| Overview Practice Lesso | ons Settin         | ıgs                                               | A collaboration with the                                                                                                    | nakers of the | Praxis  | Core 🤇 | ETS,    |                                                                                                    |        |     |
|-------------------------|--------------------|---------------------------------------------------|----------------------------------------------------------------------------------------------------|---------------|---------|--------|---------|----------------------------------------------------------------------------------------------------|--------|-----|
| Settings                | Acc                | commodat                                          | ions                                                                                                    | Sch           | edule   | 9      |         | Wed         Thu           ly 2019         3           3         4           10         11           12         12           17         18 |        |     |
| Selected tests          | lf you h           | nave a learning disability                        | or need special accommodation during your test, make sure you've                                                                      | Sun           | Mon     | Tue    | Wed     | Thu                                                                                                    | Fri    | Sat |
| Official test dates     | applied            | for accommodations.                               | ollow directions from the ETS to request special accommodations.                                                                      |               | 1       | 2      | 3       | 4                                                                                                    | 5      | 6   |
| Practice tests          | sure to            | familiarize themselves                            | with ETS's policies and procedures regarding accommodations. Note                                                                     | 7             | 0       | 0      | 10      | 11                                                                                                    | 12     | 12  |
| Practice schedule       | that you<br>accomn | u will need to apply for<br>modations must submit | accommodations on the ETS website. All test takers requesting any<br>their applications and have their accommodations approved by ETS | ·             | 0       | 1      | *       | 1                                                                                                    | 12     | 15  |
| Goal score              | Disabili           | ity Services before their                         | test can be scheduled.                                                                                                    | 14            | 15<br>☆ | 16     | 17      | 18<br>☆                                                                                                    | 19     | 20  |
| Reminders               | Select e           | extended time accomm                              | odations if you need them (on Khan Academy only)                                                                                      | 21            | 22<br>☆ | 23     | 24      | 25<br>☆                                                                                                    | 26     | 27  |
| Accommodations          | Time               | ✓ No extra time                                   |                                                                                                    | 28            | 29      | 30     | 31      |                                                                                                    |        |     |
|                         |                    | 1.5x duration<br>2x duration                      |                                                                                                    |               |         | Au     | ugust 2 | 019                                                                                                    |        |     |
|                         |                    |                                                   |                                                                                                    |               |         |        |         | <b>1</b><br>☆                                                                                                    | 2      | 3   |
|                         |                    |                                                   |                                                                                                    | 4             | 5<br>☆  | 6      | 7       | 8                                                                                                    | 9      | 10  |
|                         |                    |                                                   |                                                                                                    | 11            | 12      | 13     | 14      | 15                                                                                                    | 16     | 17  |
|                         |                    |                                                   |                                                                                                    | 18            | 19      | 20     | 21      | 22                                                                                                    | 23     | 24  |
|                         |                    |                                                   |                                                                                                    | 25            | 26<br>公 | 27     | 28      | 29<br>☆                                                                                                    | 30     | 31  |
|                         |                    |                                                   |                                                                                                    |               |         |        |         | Or                                                                                                    | nward! |     |

## **Taking a Practice Test**

When you start a practice test, it will tell you how many questions there are and how much time you have to complete the practice test.

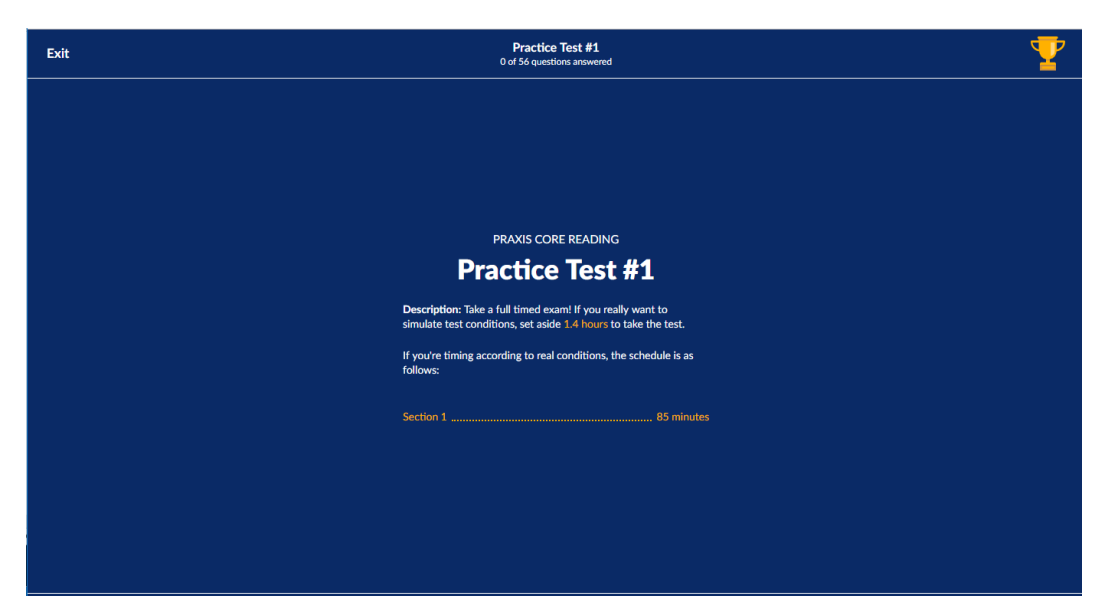

| Exit                   | Practice T<br>0 of 56 question                                                                                                    | <b>'est #1</b><br>Is answered                                                                                                    | 7               |
|------------------------|----------------------------------------------------------------------------------------------------|----------------------------------------------------------------------------------------------------|-----------------|
|                        | PRAXIS CORE READ                                                                                                    | ING SECTION 1                                                                                                    |                 |
|                        | NUMBER OF QUESTIONS                                                                                                    | LENGTH OF TIME<br>85 minutes                                                                                                    |                 |
|                        | Directions: Each question is either a stand<br>selection. Some questions may include info<br>the questions based on what is stated or in<br>score is based on the number of questions<br>for incorrect responses—ol seave no questi<br>on questions or passages that seem difficul<br>continue the test, and return to the question | lone question or is based on a reading<br>graphics for you to interpret. Answer<br>pilled in the passage or graphic. Your<br>you answer correctly, with no penalty<br>to blank! Don't spend too much time<br>t—mark the question for review.<br>ns you've marked later if time allows. |                 |
|                        |                                                                                                    |                                                                                                    |                 |
| 85 minutes to complete |                                                                                                    |                                                                                                    | Begin Section 1 |

Once you have begun, you can see all of the questions and how many you have answered. You can return to a question you have answered by clicking on the question number.

| Pause section                   |                                 |                                 |                                 | Practice Te<br>See all questions (24 of 5 | st #1<br>66 answered) A         |                                 |                                 | Submit section early            |
|---------------------------------|---------------------------------|---------------------------------|---------------------------------|-------------------------------------------|---------------------------------|---------------------------------|---------------------------------|---------------------------------|
| I. Reading                      |                                 |                                 |                                 |                                           |                                 |                                 |                                 |                                 |
| Question 1                      | Question 2                      | Question 3                      | Question set 4                  | Question set 5                            | Question set 6                  | Question 15                     | Question 16                     | Question set 9                  |
|                                 |                                 |                                 | <ul> <li>Question 4</li> </ul>  | <ul> <li>Question 6</li> </ul>            | <ul> <li>Question 13</li> </ul> |                                 |                                 | <ul> <li>Question 17</li> </ul> |
|                                 |                                 |                                 | <ul> <li>Question 5</li> </ul>  | Question 7                                | <ul> <li>Question 14</li> </ul> |                                 |                                 | Question 18                     |
|                                 |                                 |                                 |                                 | Question 8                                |                                 |                                 |                                 |                                 |
|                                 |                                 |                                 |                                 | Question 9                                |                                 |                                 |                                 |                                 |
|                                 |                                 |                                 |                                 | Question 10                               |                                 |                                 |                                 |                                 |
|                                 |                                 |                                 |                                 | <ul> <li>Question 11</li> </ul>           |                                 |                                 |                                 |                                 |
|                                 |                                 |                                 |                                 | Question 12                               |                                 |                                 |                                 |                                 |
| Question set 10                 | Question set 11                 | <ul> <li>Question 26</li> </ul> | <ul> <li>Question 27</li> </ul> | Question set 14                           | Question set 15                 | Question set 16                 | <ul> <li>Question 39</li> </ul> | <ul> <li>Question 40</li> </ul> |
| <ul> <li>Question 19</li> </ul> | <ul> <li>Question 23</li> </ul> |                                 |                                 | Question 28                               | <ul> <li>Question 30</li> </ul> | Question 37                     |                                 |                                 |
| Question 20                     | <ul> <li>Question 24</li> </ul> |                                 |                                 | Question 29                               | <ul> <li>Question 31</li> </ul> | <ul> <li>Question 38</li> </ul> |                                 |                                 |
| Question 21                     | Question 25                     |                                 |                                 |                                           | Question 32                     |                                 |                                 |                                 |
| Question 22                     |                                 |                                 |                                 |                                           | <ul> <li>Question 33</li> </ul> |                                 |                                 |                                 |
|                                 |                                 |                                 |                                 |                                           | <ul> <li>Question 34</li> </ul> |                                 |                                 |                                 |
|                                 |                                 |                                 |                                 |                                           | <ul> <li>Question 35</li> </ul> |                                 |                                 |                                 |
|                                 |                                 |                                 |                                 |                                           | <ul> <li>Question 36</li> </ul> |                                 |                                 |                                 |
| Question 41                     | Question set 20                 | Question set 21                 | Question set 22                 | Question 54                               | <ul> <li>Question 55</li> </ul> | <ul> <li>Question 56</li> </ul> |                                 |                                 |
|                                 | Question 42                     | Question 46                     | <ul> <li>Question 49</li> </ul> |                                           |                                 |                                 |                                 |                                 |
|                                 | <ul> <li>Question 43</li> </ul> | <ul> <li>Question 47</li> </ul> | <ul> <li>Question 50</li> </ul> |                                           |                                 |                                 |                                 |                                 |
|                                 | <ul> <li>Question 44</li> </ul> | <ul> <li>Question 48</li> </ul> | <ul> <li>Question 51</li> </ul> |                                           |                                 |                                 |                                 |                                 |
|                                 | <ul> <li>Question 45</li> </ul> |                                 | Question 52                     |                                           |                                 |                                 |                                 |                                 |
|                                 |                                 |                                 |                                 |                                           |                                 |                                 |                                 |                                 |

When you come to the end of a section, if you haven't answered all of the questions, you will be asked if you want to submit the section unfinished, or go back and answer the questions you skipped.

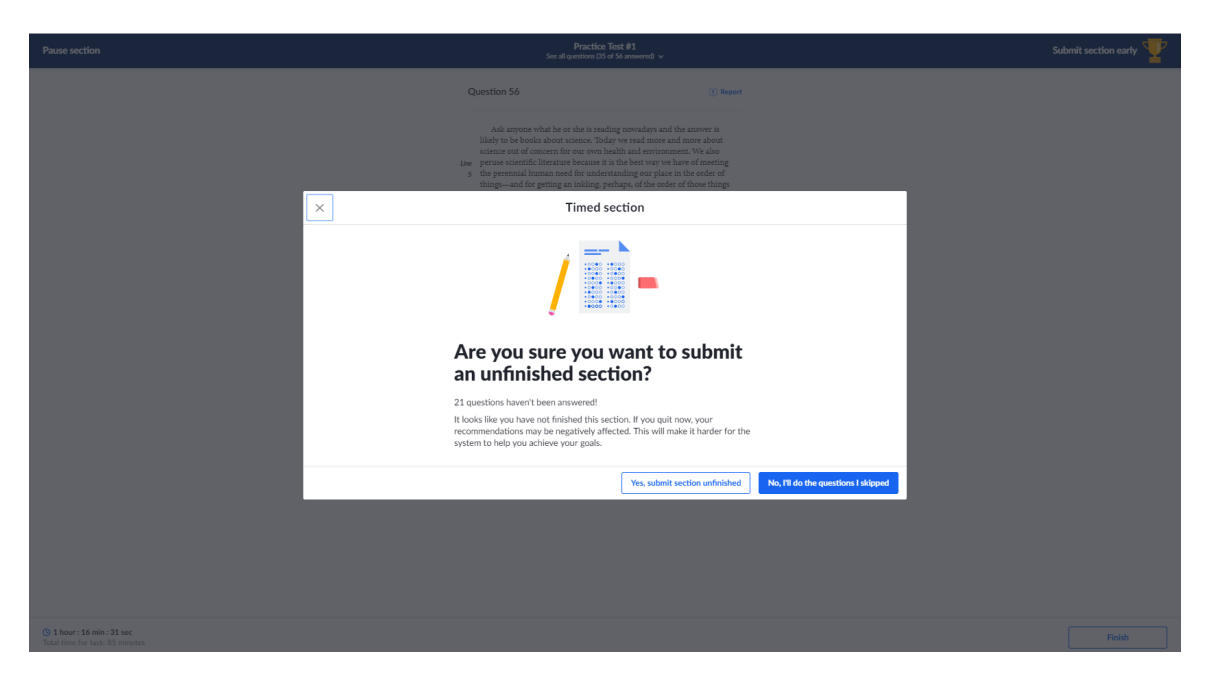

When you finish the section, you will get a message giving you the option to review or submit your answers.

| Questions 30-36 refer to the following gain of parsages.     Chocce 1 answer:       Parage 1     Io     Io </th <th></th>                                                                                                    |  |
|----------------------------------------------------------------------------------------------------|--|
|                                                                                                    |  |
| Image: Section     Image: Section       Image: Section     Image: Section       Image: Section     Image: Sectio                                                                                                    |  |
| Image: Transmitter y statement       Image: Transmitter y statement       Image: Transmitter y statement |  |

Once you submit, you will get your score for that section.

| Exit | Practice Test #1<br>1 of 1 sections complete                                                                                                    | 7        |
|------|----------------------------------------------------------------------------------------------------|----------|
|      | Practice more to improve your score for<br>next time!<br>TOTA SCORE<br>110<br>Review attwars                                                                                                    |          |
|      | REVEW  Reading > 12 / 56 correct  REVEW  Points for completion +1000 Ant completing the fait. Brant, Brant, |          |
| · .  | Points for commercial electrons and y 30 points.                                                                                                    |          |
|      |                                                                                                    | Continue |

You can also review your answers to see which questions you answered correctly.

| Exit                            |                 |                 |                 | Practice Te<br>See all questions (56 of 5 | st #1<br>ió annwered) 🔺 |                 |             |                |  |
|---------------------------------|-----------------|-----------------|-----------------|-------------------------------------------|-------------------------|-----------------|-------------|----------------|--|
| I. Reading                      |                 |                 |                 |                                           |                         |                 |             |                |  |
| Question 1                      | Question 2      | Question 3      | Question set 4  | Question set 5                            | Question set 6          | Question 15     | Question 16 | Question set 9 |  |
|                                 |                 |                 | Question 4      | Question 6                                | Question 13             |                 |             | Question 17    |  |
|                                 |                 |                 | Question 5      | Question 7                                | Question 14             |                 |             | Question 18    |  |
|                                 |                 |                 |                 | Question 8                                |                         |                 |             |                |  |
|                                 |                 |                 |                 | Question 9                                |                         |                 |             |                |  |
|                                 |                 |                 |                 | <ul> <li>Question 10</li> </ul>           |                         |                 |             |                |  |
|                                 |                 |                 |                 | Question 11                               |                         |                 |             |                |  |
|                                 |                 |                 |                 | Question 12                               |                         |                 |             |                |  |
| Question set 10                 | Question set 11 | Question 26     | Question 27     | Question set 14                           | Question set 15         | Question set 16 | Question 39 | Question 40    |  |
| <ul> <li>Question 19</li> </ul> | Question 23     |                 |                 | Question 28                               | Question 30             | Question 37     |             |                |  |
| Question 20                     | Question 24     |                 |                 | Question 29                               | Question 31             | Question 38     |             |                |  |
| Question 21                     | Question 25     |                 |                 |                                           | Question 32             |                 |             |                |  |
| Question 22                     |                 |                 |                 |                                           | Question 33             |                 |             |                |  |
|                                 |                 |                 |                 |                                           | Question 34             |                 |             |                |  |
|                                 |                 |                 |                 |                                           | Question 35             |                 |             |                |  |
|                                 |                 |                 |                 |                                           | Question 36             |                 |             |                |  |
| Question 41                     | Question set 20 | Question set 21 | Question set 22 | Question 54                               | Question 55             | Question 56     |             |                |  |
|                                 | Question 42     | Question 46     | Question 49     |                                           |                         |                 |             |                |  |
|                                 | Question 43     | Question 47     | Question 50     |                                           |                         |                 |             |                |  |
|                                 | Question 44     | Question 48     | Question 51     |                                           |                         |                 |             |                |  |
|                                 | Question 45     |                 | Question 52     |                                           |                         |                 |             |                |  |
|                                 |                 |                 | Ouertion 53     |                                           |                         |                 |             |                |  |

Your study plan will automatically be updated.

| Courses v Search            | Q                                                                                              | 🔮 Khan Academy                                                       | Donat                                | e Diane Stewart |
|-----------------------------|------------------------------------------------------------------------------------------------|----------------------------------------------------------------------|--------------------------------------|-----------------|
| Overview Practice Lessons   | Settings                                                                                       |                                                                      | A collaboration with the makers of t | the Praxis Core |
| Reading<br>Pravis Core test | Stage 1                                                                                        | Check-in                                                             | Begin                                | Stage           |
|                             | Your rect<br>practice<br>Based on your practi<br>you meet your goal s<br>Try to hit 155 on you | ommendations a<br>plan have been u<br>core.<br>r next practice test! | nd<br>Ipdated!<br>endations to help  |                 |
| 200                         |                                                                                                |                                                                      | Final goal score: 156<br>O           |                 |
|                             | Test 1<br>7/17/1                                                                               | Test 2<br>19 9/7/19                                                  | Praxis Core<br>Reading<br>9/10/19    |                 |
|                             | CURRENT SCORE PF                                                                               | OGRESSION                                                            | Subgroat:                            |                 |

You can then study more on the areas where you need help, and when you are ready, you can take the next practice test.

|                                  |                                                                           |                                |                | 1005       |  |
|----------------------------------|---------------------------------------------------------------------------|--------------------------------|----------------|------------|--|
| Reading<br>Praxis Core test      | Prepare for Praxis Core Reading Practice Test #2                          | Energy points from Praxis Core | Reading practi | ce: + 4030 |  |
| · · · · ·                        | Stage 1                                                                   |                                |                |            |  |
| 6                                | Search for specific skills                                                |                                | Lin Novt       | Poviour    |  |
|                                  |                                                                           |                                | OpiNext        | Review     |  |
|                                  |                                                                           |                                |                |            |  |
|                                  | READING PRACTICE                                                          |                                |                |            |  |
|                                  | Longer Passages                                                           |                                |                |            |  |
| 7                                | Importance: High 🕐                                                        |                                |                |            |  |
|                                  | Answer questions about passages from 150-225 words long.                  |                                |                |            |  |
|                                  | Start Task                                                                |                                |                |            |  |
| +                                |                                                                           |                                |                |            |  |
|                                  |                                                                           |                                |                |            |  |
|                                  | READING PRACTICE                                                          | Start Ta                       | ck             |            |  |
|                                  | Paired Passages                                                           | Start to                       | an.            |            |  |
|                                  | Importance: High ()                                                       |                                |                |            |  |
| Practice Test #2                 | Read two related passages and answer questions about them.                |                                |                |            |  |
| Deadline: September 7th,<br>2019 |                                                                           |                                |                |            |  |
| Goal score: 155                  | READING PRACTICE                                                          | Start Ta                       | ck             |            |  |
| Take practice test               | Shorter Passages                                                          | Surra                          | <b>a</b> r     |            |  |
|                                  | Importance: Medium ()                                                     |                                |                |            |  |
|                                  | Read a short passage or infographic and answer two questions<br>about it. |                                |                |            |  |
|                                  |                                                                           |                                |                |            |  |
|                                  |                                                                           |                                |                |            |  |
|                                  | Short Statements                                                          | Start Ta                       | sk             | -          |  |
|                                  | Importance: Low ③                                                         |                                |                |            |  |
|                                  | Read a short statement and answer a question about it.                    |                                |                |            |  |
| Praxis Core<br>Reading           |                                                                           |                                |                |            |  |
| September 10th, 2019             |                                                                           |                                |                |            |  |
| Goal score: 150                  |                                                                           |                                |                |            |  |
|                                  |                                                                           |                                |                |            |  |